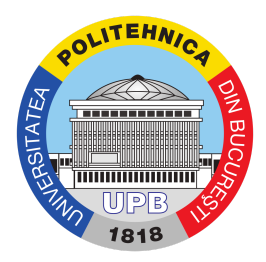

## Ghid activare cont

Pasul 1. Se accesează site-ul: <u>https://my.upb.ro</u> și se apasă pe "Activare cont" ca în imaginea de mai jos:

| ♥ A https://my.upb.ro/login |                                                   | ⊠ ☆ |
|-----------------------------|---------------------------------------------------|-----|
|                             | UP S<br>7015                                      |     |
| Util                        | zator                                             |     |
| Par                         | bla                                               |     |
|                             | Activare cont.) Am uitat contul / Am uitat parola |     |
|                             | Sign In                                           |     |

Pasul 2. Selectați metoda preferată pentru activarea contului: prin intermediul email-ului sau a numărului de telefon:

| Activare cont / Am uitat contul / Am uitat parola                                                                                                    |
|----------------------------------------------------------------------------------------------------|
|                                                                                                    |
| Vă rugăm să alegeți metoda preferată de resetare a parolei / activare cont<br>(Email personal sau Nr. tel. mobil), apoi completați câmpul de mai jos.<br>Un cod de verificare va fi trimis către adresa de e-mail personală sau telefon<br>cu instrucțiuni de resetare a parolei. |
| Metoda de resetare / activare                                                                                                    |
| Email personal 🗸                                                                                                    |
| Email personal                                                                                                    |
| Telefon mobil                                                                                                    |
|                                                                                                    |
| Nu sunt robot                                                                                                    |

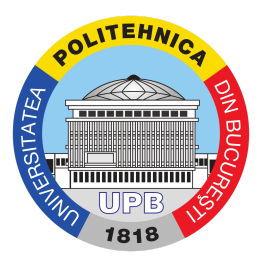

## Pasul 3. Introduceți codul numeric personal:

| Activa                                   | are cont / Am uitat contul / Am                                               | uitat parola                                 |
|------------------------------------------|-------------------------------------------------------------------------------|----------------------------------------------|
|                                          |                                                                               |                                              |
| Vă rugăm să aleg<br>(Email personal s    | eți metoda preferată de resetare a p<br>au Nr. tel. mobil), apoi completați c | barolei / activare cont<br>âmpul de mai jos. |
| Un cod de verifica<br>cu instrucțiuni de | re va fi trimis către adresa de e-ma<br>resetare a parolei.                   | il personală sau telefor                     |
| Metoda de resetare                       | e / activare                                                                  |                                              |
| Email personal                           |                                                                               | $\sim$                                       |
| CNP:                                     |                                                                               |                                              |
| 0123456789                               |                                                                               |                                              |
| Nu sunt re                               | obot<br>reCAPTCHA<br>Confidențialitate - Termeni                              |                                              |
|                                          |                                                                               |                                              |

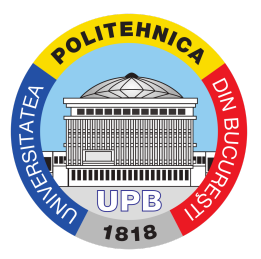

Pasul 4. Se bifează căsuța "Nu sunt robot" și se urmează pașii ceruți de formular (în imaginea de mai jos, cerința a fost de bifare a tuturor secvențelor care conțin semafoare) și se apasă butonul "Confirmați:

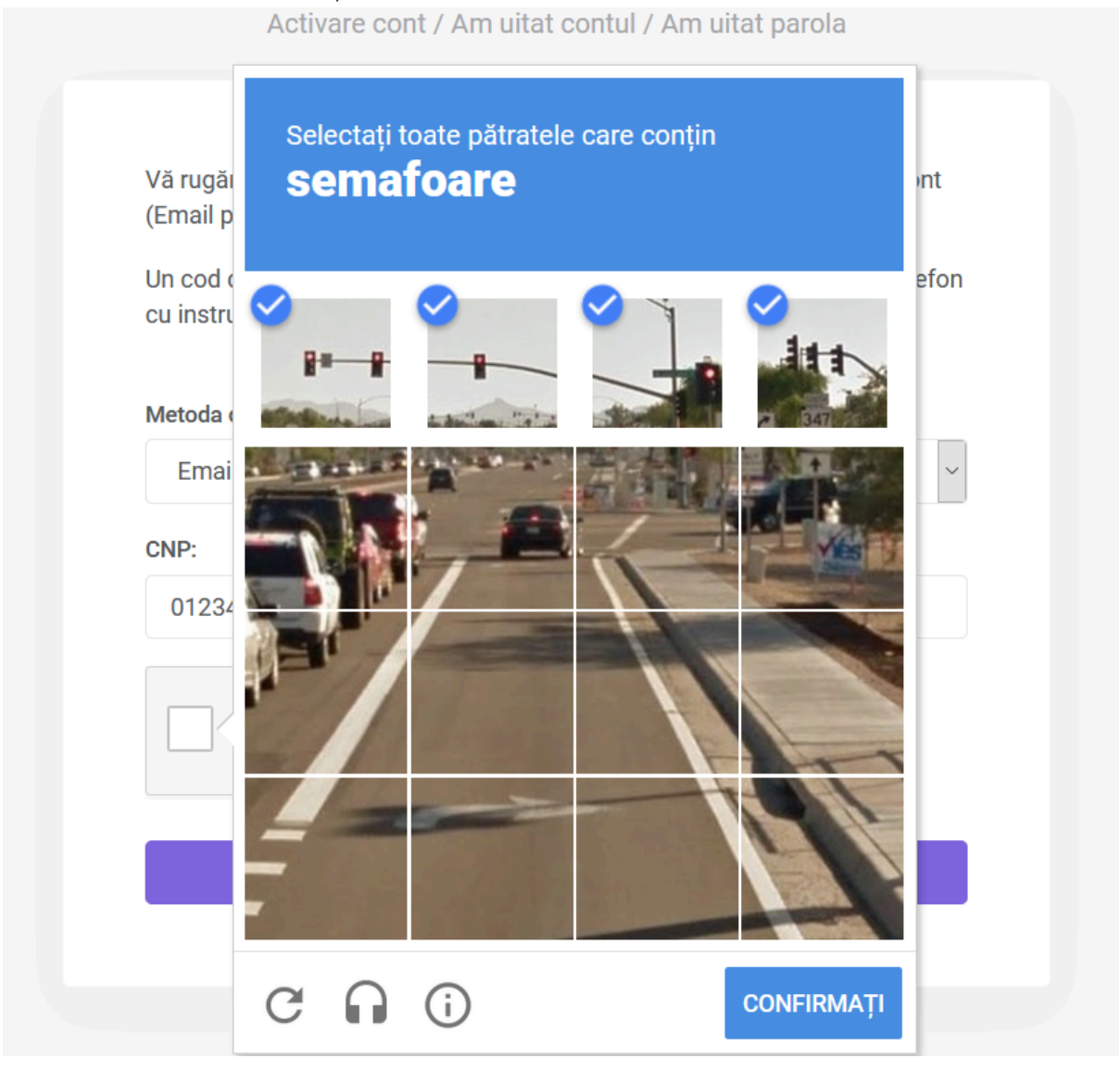

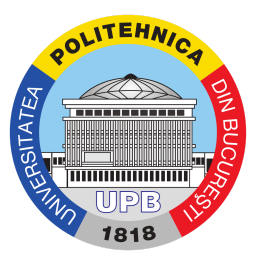

Pasul 5. Dacă metoda de contact aleasă a fost numărul de telefon, se va afișa următorul mesaj:

Activare cont / Am uitat contul / Am uitat parola

Vă rugăm să alegeți metoda preferată de resetare a parolei / activare cont (Email personal sau Nr. tel. mobil), apoi completați câmpul de mai jos.

Un cod de verificare va fi trimis către adresa de e-mail personală sau telefon cu instrucțiuni de resetare a parolei.

Link-ul de activare pentru schimbarea parolei a fost trimis către numarul de telefon: 072\*\*\*\*\*\*10. Vă rugăm verificați telefonul în următoarea oră.

Şi se primeşte un SMS:

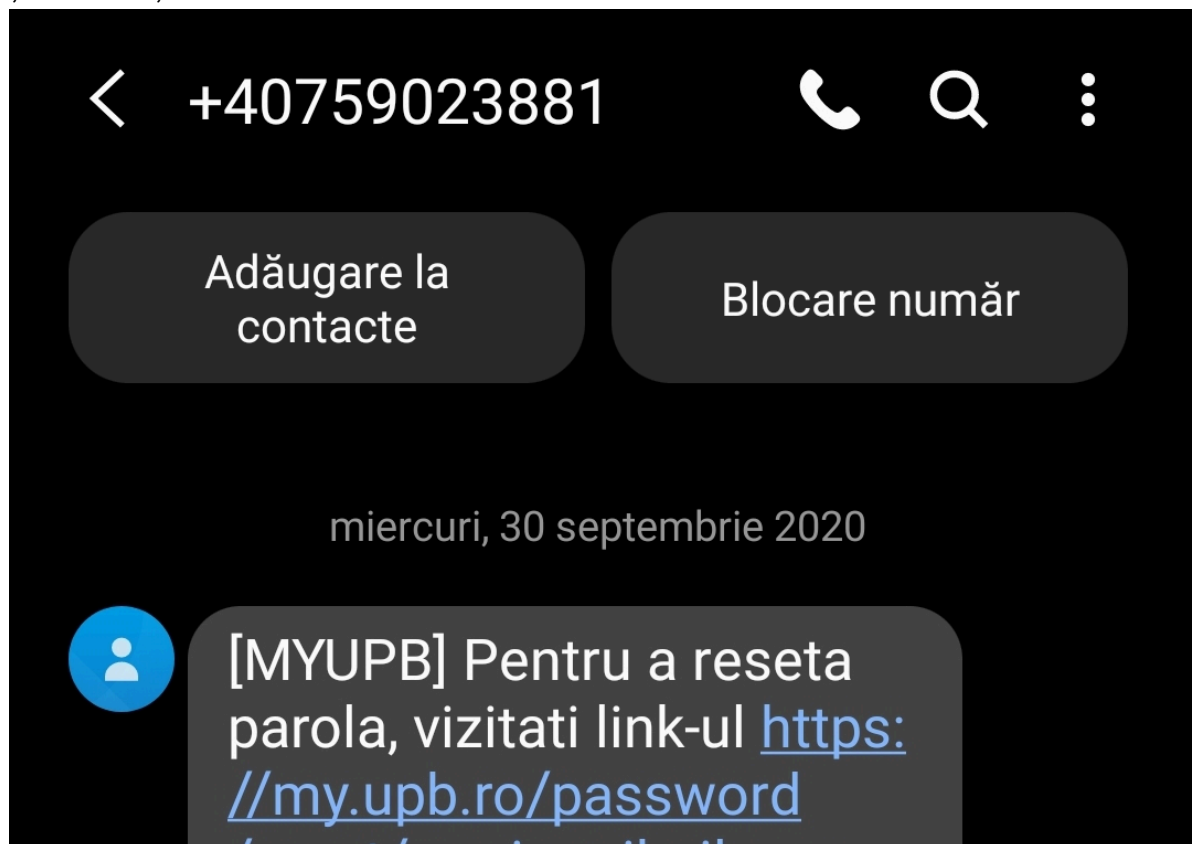

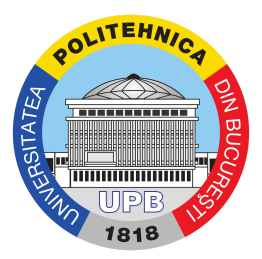

Pas 6. Se accesează link-ul primit prin SMS sau email și se cere introducerea unei parole și confirmarea acesteia. Numele de utilizator este vizibil pe pagina de resetare a parolei, sub textul "Schimbă parola" (numele este încercuit cu chenarul roșu). Totodată, se poate observa și în link-ul de resetare (încercuit cu chenarul alb)

| https://my. <b>upb.ro</b> /password/rese /cont.utilizator/ | 000000000000000000000000000000000000000                                                                |  |
|------------------------------------------------------------|----------------------------------------------------------------------------------------------------|--|
|                                                            | POLITEHNICA<br>POLITEHNICA<br>DIB<br>BUS<br>BUS<br>BUS<br>BUS<br>BUS<br>BUS<br>BUS<br>BUS<br>BUS<br>BU |  |
| Parola nouă                                                | Schimbă Parola<br><b>cont.utilizator</b>                                                               |  |
| •••••••••••                                                | •••••                                                                                                  |  |
| Confirmați parola                                          | nouă                                                                                                   |  |
| •••••                                                      | ••••••                                                                                                 |  |
|                                                            |                                                                                                    |  |
|                                                            | Schimbă parola                                                                                         |  |

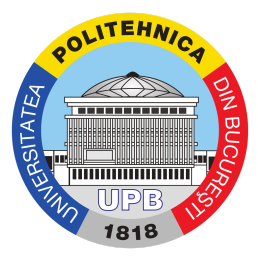

După setarea parolei, se afișează mesajul "Parola a fost schimbată cu succes"

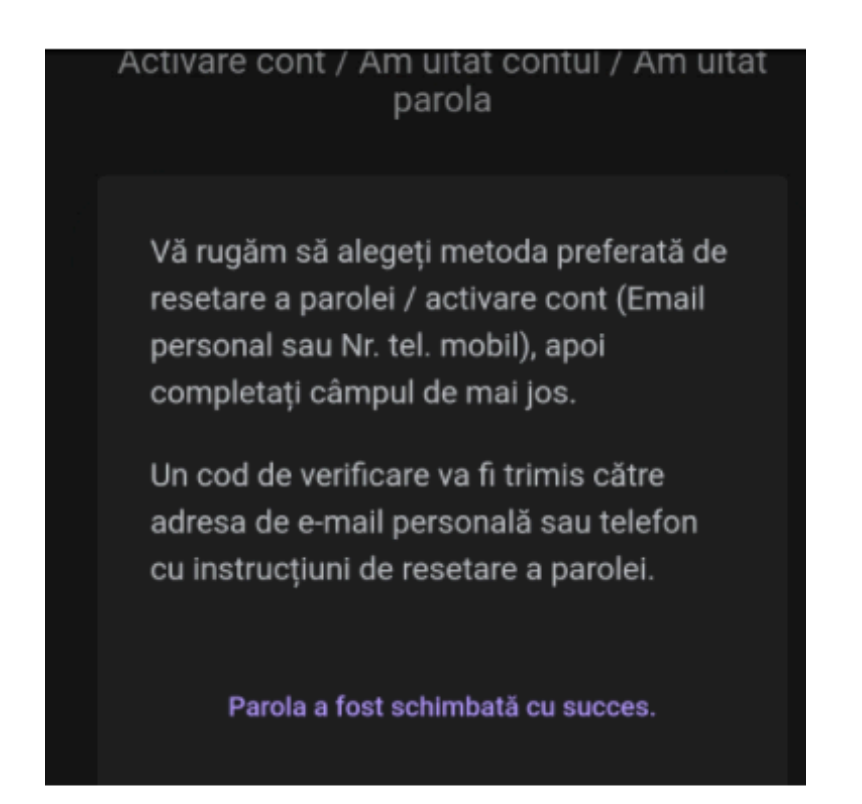

Se primește confirmarea setării parolei și pe email. În cadrul confirmării, se poate vedea din nou numele de utilizator ce va fi folosit pe toate platformele universității.

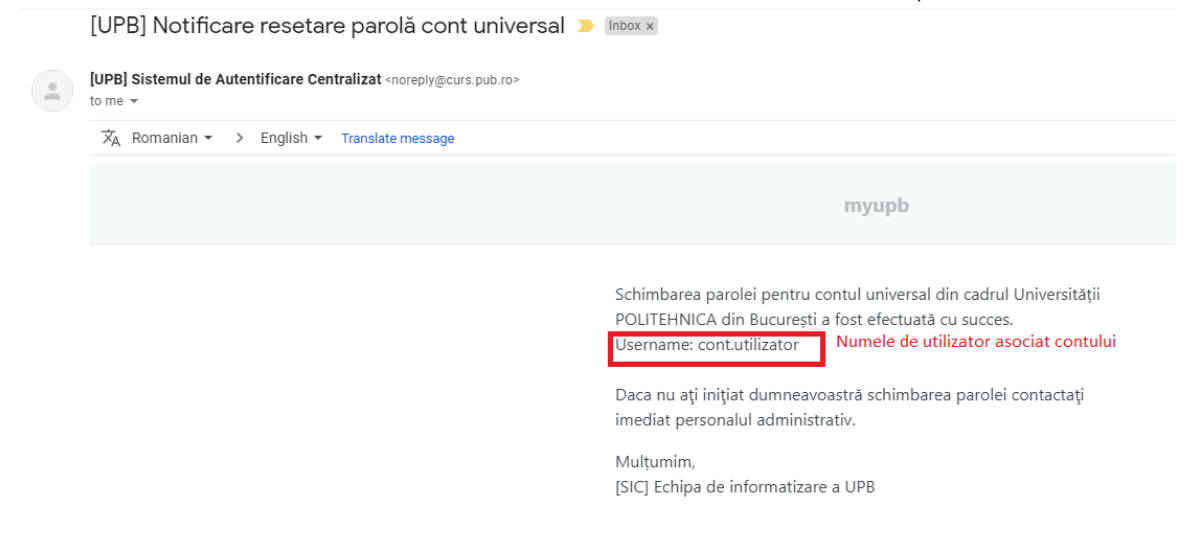

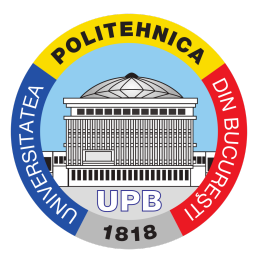

**Important!** Dacă metoda descrisă mai sus nu funcționează, deschideți un tichet pe site-ul de suport [1] folosind ghidul de deschidere a unui tichet [2].

[1]: <u>https://ticketing.upb.ro/open.php?topicId=22</u>

[2]: https://my.upb.ro/tutorials/Suport.upb.ro\_-\_Ghid\_folosire\_platforma\_ticketing\_pentru\_deschidere\_ticket.pdf

Important! Parola setată este folosită pentru toate conturile din facultate.